## Geraçao do SPED FISCAL com informaçao do registro C112

Na primeira tela do lançamento digitar normante os dados da nota fiscal, antes de avançar para proxima tela clicar em Vincular Documentos Fiscais.

| 💽 Livro Fiscal                          |                                           |                                                                   |                              |                   |                     |           | _                       |       |
|-----------------------------------------|-------------------------------------------|-------------------------------------------------------------------|------------------------------|-------------------|---------------------|-----------|-------------------------|-------|
| Estabelecimento                         | 1 FORTALEZA ASSESSORIA E INFORMATICA LTDA |                                                                   |                              |                   |                     |           |                         |       |
| Entrada/Saída                           | Entrada                                   | <u>O</u> bter Dados de NFe - F3                                   |                              |                   | )                   |           |                         |       |
| Número do Documento                     | 234 Tipo de Emissão Terceiros             |                                                                   |                              |                   |                     |           |                         |       |
| <u>Cliente/Fornecedor</u>               |                                           | 9 MITSUBISH VEICULOS                                              |                              |                   |                     |           |                         |       |
| Endereço Cliente/Fornecedor             | 1 SAO P.                                  | 1 SAO PAULO / SP                                                  |                              |                   |                     |           |                         |       |
| Série/Subsérie                          | 1                                         | SERI                                                              | E 1                          | Núme              | ero Final Sequência |           | 234                     |       |
| Modelo do Documento                     | 1 NOTA                                    | FISCAL,                                                           | . MODELO 1 OU 1.             | Espécie Documento | NF NOTA FIS         | CAL       |                         |       |
| Situação                                | Normal                                    |                                                                   |                              | Chave da NFe      |                     |           |                         |       |
| CFOP                                    |                                           | 2403 Compra para comercialização em operação com mercadoria sujei |                              |                   |                     |           |                         |       |
| Data de Emissão                         | 01/03/2011                                |                                                                   | Data de Movimento 01/03/2011 |                   |                     |           |                         |       |
| Tipo de Frete                           | Sem frete                                 |                                                                   |                              |                   | Tipo Quanto         | ao Valor  | Nota Normal             |       |
| Valor Total dos Produtos                | 18.                                       | 000,000                                                           |                              |                   | Valor Despesas A    | cessórias | 0,00                    |       |
| Valor do Frete                          |                                           | 0,00                                                              |                              |                   | Valor d             | o Seguro  | 0,00                    |       |
| Valor de Abatimento                     |                                           | 0,00                                                              | Valor Desconto               | 0,                | 00 Valor Tota       | l da Nota | 20.871,00               |       |
| l ipo de Fatura                         | jA Vista                                  |                                                                   |                              |                   | Valor da            | Entrada   | U,UU                    |       |
| Tipo de Documento                       | Nota de Mercado                           | Nota de Mercadoria <u>R</u> edução Financeiro                     |                              |                   |                     |           |                         |       |
| <u>_</u> IM                             | 1                                         | 1 COMPRA MERCADORIA PARA REVENDA                                  |                              |                   |                     |           |                         |       |
| Ubservação<br>Dades da Neta Dades de Se | ,                                         |                                                                   |                              |                   |                     |           |                         |       |
|                                         |                                           |                                                                   |                              |                   |                     |           |                         |       |
| Usuário: admin                          |                                           |                                                                   | +                            | _ √ ⊳ X (         |                     |           | <u>A</u> vançar >> - F8 |       |
|                                         |                                           |                                                                   |                              |                   |                     |           | ⊻incular Documentos Fis | cais  |
| Outros Acessos Clique                   | aqui para abrir                           | •                                                                 |                              |                   |                     |           | 📔 <u>F</u> echar 🥠      | Ajuda |

Digitar na aba Documento de Arrecadação Referenciado os dados da guia do imposto pago antecipadamente.

| <ul> <li>Documentos vinculados</li> </ul>  |                         |                   |                 |                     |         | ×        |
|--------------------------------------------|-------------------------|-------------------|-----------------|---------------------|---------|----------|
| Empresa   Filial   Estado   Cód. Autentica | ção Modelo              | Dt. Pagto         | Dt. Veto        | Núm. Doc            | Valor   | <b>_</b> |
| 6 1 35 123456789012                        | 23456788 Doc. Es        |                   | 07/03/2011      | 1234567             | 2.871,0 |          |
|                                            |                         |                   |                 |                     |         |          |
|                                            |                         |                   |                 |                     |         |          |
|                                            |                         |                   |                 |                     |         |          |
|                                            |                         |                   |                 |                     |         |          |
|                                            |                         |                   |                 |                     |         |          |
|                                            |                         |                   |                 |                     |         |          |
| Cádica de Madela                           | Designation Fate        |                   | ×-              |                     | _       |          |
|                                            | Documento Esta          | dual de Arrecadaç | ao              |                     | _       |          |
| Estado                                     | SP SAUF                 | AULU              |                 |                     |         |          |
| Número do Documento                        | 1234567                 |                   |                 |                     |         |          |
| Código da Autenticação Bancária            | 12345678901234          | 156788            |                 |                     |         |          |
| Valor                                      |                         | 2.871,00          |                 |                     |         |          |
| Data de Vencimento                         | 07/03/2011              |                   |                 |                     |         |          |
| Data de Pagamento                          | 7/03/2011               | -                 |                 | L IN M H A          | NUMBER  |          |
|                                            |                         |                   |                 |                     | P PL    |          |
|                                            | <b>E</b> ( <b>D</b> ()) |                   | 1 ~ 0 ( ]       | <u></u>             |         | -        |
| Processos Her. ADocumento Fiscal Her. ALu  | ipom Fiscal Ref. Al     | Jocumento de Arre | ecadaçao Het. A | Guia de Importacao/ | 1 - C   | 비        |
|                                            |                         |                   |                 |                     |         |          |
| ✓ 0ł                                       | <-F8                    |                   |                 | 💢 <u>C</u> ancelar  |         | -        |

Através dessa informação o sistema vai gerar o registro C112

## **REGISTRO C112: DOCUMENTO DE ARRECADAÇÃO REFERENCIADO.**

Este registro deve ser apresentado, obrigatoriamente, quando no campo – "Informações Complementares" da nota fiscal - constar a identificação de um documento de arrecadação.

| 🏝 REGISTRO - C112 - ENTRAD                   | A - Doc. Arrecadação |                         |            | ×    |
|----------------------------------------------|----------------------|-------------------------|------------|------|
| REGISTRO - C112 - ENTRAD<br>Doc. Arrecadação | A                    |                         |            | 5700 |
|                                              | 00                   |                         |            |      |
| Número do documento                          | 1234567              |                         |            |      |
| Código autenticação bancária                 | 1234567890123456788  |                         |            |      |
| Valor total do documento                     |                      | R\$ 2.871,00            |            |      |
| Data de vencimento                           | 07/03/2011           | Data de pagamento       | 07/03/2011 |      |
| Modelo do documento                          | 0                    | documento estadual de a | rrecadação |      |
|                                              |                      |                         |            |      |
|                                              | ]                    | Fechar                  |            |      |
|                                              |                      |                         |            |      |